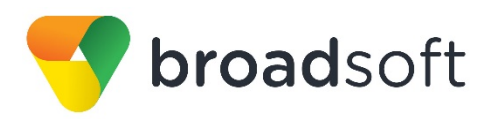

## **Broadsoft broad**works'

# **BroadSoft Partner Configuration Guide**

**Oracle Interactive Session Recorder** 

February 2017 Document Version 1.2

9737 Washingtonian Boulevard, Suite 350 Gaithersburg, MD USA 20878 Tel +1 301.977.9440

WWW.BROADSOFT.COM

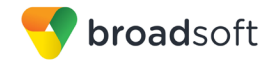

## BroadWorks<sup>®</sup> Guide

## **Copyright Notice**

Copyright<sup>©</sup> 2017 BroadSoft, Inc.

All rights reserved.

Any technical documentation that is made available by BroadSoft, Inc. is proprietary and confidential and is considered the copyrighted work of BroadSoft, Inc.

This publication is for distribution under BroadSoft non-disclosure agreement only. No part of this publication may be duplicated without the express written permission of BroadSoft, Inc., 9737 Washingtonian Boulevard, Suite 350, Gaithersburg, MD 20878.

BroadSoft reserves the right to make changes without prior notice.

#### Trademarks

Any product names mentioned in this document may be trademarks or registered trademarks of BroadSoft or their respective companies and are hereby acknowledged.

This document is printed in the United States of America.

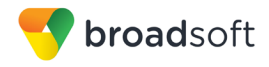

## **Document Revision History**

| Version | Reason for Change                                                                         |
|---------|-------------------------------------------------------------------------------------------|
| 1.1     | Introduced document for Oracle ISR version 5.2 validation with BroadWorks Release 21.sp1. |
| 1.2     | Edited and published document.                                                            |

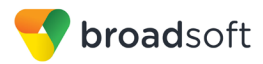

## **Table of Contents**

| 1  | Ov                        | erview                                                         | 6  |
|----|---------------------------|----------------------------------------------------------------|----|
| 2  | 2 Interoperability Status |                                                                |    |
|    | 2.1                       | Verified Versions                                              | 7  |
|    | 2.2                       | Interface Capabilities Supported                               | 7  |
|    | 2.3                       | Known Issues                                                   | 9  |
| 3  | Bro                       | oadWorks Configuration                                         | 10 |
|    | 3.1                       | Configure System Level Call Recording Settings                 | 10 |
|    | 3.2                       | Provision Call Recording Platform                              | 10 |
|    | 3.3                       | Configure Group Call Recording Platform                        | 10 |
|    | 3.4                       | Authorize Call Recording User Service to Group                 | 11 |
|    | 3.5                       | Assign Call Recording User Service to User                     | 11 |
|    | 3.6                       | Configure Call Recording User Service                          | 11 |
| 4  | Ora                       | acle Communications Interactive Session Recorder Configuration | 12 |
|    | 4.1                       | Network Diagram                                                | 12 |
|    | 4.2                       | Add New Site for RSS Server                                    | 12 |
|    | 4.3                       | Add New RSS Server to Site                                     | 13 |
|    | 4.4                       | Add Route                                                      |    |
|    | 4.5                       | View Recording                                                 | 15 |
| Re | eferen                    | ces                                                            | 17 |

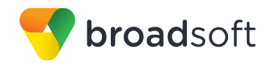

## **Table of Figures**

| gure 1 Configure Group Call Recording Platform | 11 |
|------------------------------------------------|----|
| igure 2 Configure Call Recording User Service  | 11 |
| gure 3 ISR Network Diagram                     | 12 |
| gure 4 ISR Admin Configuration                 | 13 |
| igure 5 ISR Add New Site                       | 13 |
| gure 6 ISR RSS                                 | 14 |
| gure 7 ISR RSS Configuration Update            | 14 |
| gure 8 ISR Routes                              | 15 |
| igure 9 ISR Recording List                     | 15 |
| igure 10 ISR Recording Entry View              | 16 |

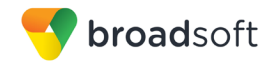

#### 1 Overview

This guide describes the configuration procedures required for the Oracle Interactive Session Recorder (ISR) for interoperability with BroadWorks.

The ISR is a call recording platform that communicates with BroadWorks over the Session Initiation Protocol (SIP) interface and conforms to the SIP Recording (SIPREC) standard.

This guide describes the specific configuration items that are important for use with BroadWorks. It does not describe the purpose and use of all configuration items on the ISR. For those details, see the *Interactive Session Recorder User Guide* [1] supplied by Oracle.

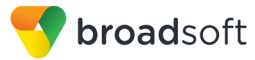

## 2 Interoperability Status

This section provides the known interoperability status of the Oracle ISR with BroadWorks. This includes the version(s) tested, the capabilities supported, and known issues.

Interoperability testing validates that the device interfaces properly with BroadWorks via the Session Initiation Protocol (SIP) interface. Qualitative aspects of the device or device capabilities not affecting the SIP interface, such as display features, performance, and audio qualities are not covered by interoperability testing. Requests for information and/or issues regarding these aspects should be directed to Oracle.

#### 2.1 Verified Versions

The following table identifies the verified Oracle ISR and BroadWorks versions and the month/year the testing occurred. If the device has undergone more than one test cycle, versions for each test cycle are listed, with the most recent listed first.

In the following table, *Compatible Versions* identify specific ISR versions that the partner has identified as compatible so should interface properly with BroadWorks. Generally, maintenance releases of the validated version are considered compatible and are not specifically listed here. For questions concerning maintenance and compatible releases, contact Oracle.

**NOTE**: Interoperability testing is usually performed with the latest generally available (GA) device firmware/software and the latest GA BroadWorks release and service pack at the time the testing occurs. If there is a need to use a non-verified mix of BroadWorks and device software versions, customers can mitigate their risk by self-testing the combination themselves using the *BroadWorks Call Recording Interoperability Test Plan* [2].

| Verified Versions |                    |                      |                                                    |  |  |  |
|-------------------|--------------------|----------------------|----------------------------------------------------|--|--|--|
| Date (mm/yyyy)    | BroadWorks Release | ISR Verified Version | ISR Compatible<br>Versions                         |  |  |  |
| 02/2017           | Release 21.sp1     | 5.2                  | Any maintenance revisions of the verified release. |  |  |  |

#### 2.2 Interface Capabilities Supported

The Oracle ISR has completed interoperability testing with BroadWorks using the *BroadWorks Call Recording Interoperability Test Plan* [2]. The results are summarized in the following table.

The BroadWorks test plan is composed of packages, each covering distinct interoperability areas, such as "Basic" and "Call Control Services". Each package is composed of one or more test items, which in turn, are composed of one or more test cases. The test plan exercises the SIP interface between the device and BroadWorks with the intent to ensure interoperability sufficient to support the BroadWorks feature set.

The *Supported* column in the following table identifies the Oracle ISR's support for each of the items covered in the test plan packages, with the following designations:

- Yes Test item is supported
- No
   Test item is not supported

BROADSOFT PARTNER CONFIGURATION GUIDE – ORACLE INTERACTIVE SESSION RECORDER ©2017 BROADSOFT INC.

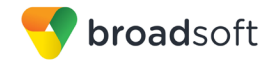

- NA Test item is not applicable
- NT Test item was not tested

Caveats and clarifications are identified in the Comments column.

**NOTE**: *DUT* in the following table refers to the *Device Under Test,* which in this case is the Oracle ISR.

| BroadWorks Call Recorder Interoperability Test Plan Support Table |                                                        |           |          |  |  |  |
|-------------------------------------------------------------------|--------------------------------------------------------|-----------|----------|--|--|--|
| Test Plan Package                                                 | Test Plan Package Items                                | Supported | Comments |  |  |  |
| Basic                                                             | Recording Mode: Always                                 | Yes       |          |  |  |  |
|                                                                   | Recording Mode: Always with<br>Pause/Resume            | Yes       |          |  |  |  |
|                                                                   | Recording Mode: On Demand                              | Yes       |          |  |  |  |
|                                                                   | Recording Mode: On Demand with<br>User Initiated Start | Yes       |          |  |  |  |
|                                                                   | Session Audit                                          | Yes       |          |  |  |  |
|                                                                   | Session Timer                                          | No        |          |  |  |  |
| Call Control Services                                             | Call Hold                                              | Yes       |          |  |  |  |
|                                                                   | Call Waiting                                           | Yes       |          |  |  |  |
|                                                                   | Blind Transfer                                         | Yes       |          |  |  |  |
|                                                                   | Attended Transfer                                      | Yes       |          |  |  |  |
|                                                                   | Local Three-Way Call                                   | Yes       |          |  |  |  |
|                                                                   | Network Three-Way Call                                 | Yes       |          |  |  |  |
|                                                                   | Network N-Way Call                                     | Yes       |          |  |  |  |
|                                                                   | Call Park                                              | Yes       |          |  |  |  |
|                                                                   | Directed Call Pickup with Barge-In                     | Yes       |          |  |  |  |
| Virtual Subscriber<br>Services                                    | Auto Attendant                                         | Yes       |          |  |  |  |
|                                                                   | Voice Messaging                                        | Yes       |          |  |  |  |
|                                                                   | Call Center                                            | Yes       |          |  |  |  |
| Miscellaneous<br>Services                                         | Security Classification                                | Yes       |          |  |  |  |
| Video                                                             | Basic                                                  | No        |          |  |  |  |
|                                                                   | Call Control Services                                  | No        |          |  |  |  |
|                                                                   | Virtual Subscriber Services                            | No        |          |  |  |  |
| Failover                                                          | Failover – Application Server                          | Yes       |          |  |  |  |
|                                                                   | Failover – Media Server                                | Yes       |          |  |  |  |
|                                                                   | Failover – Call Recording Application                  | Yes       |          |  |  |  |
| ТСР                                                               | Basic                                                  | No        |          |  |  |  |
|                                                                   | Call Control Services                                  | No        |          |  |  |  |

BROADSOFT PARTNER CONFIGURATION GUIDE – ORACLE INTERACTIVE SESSION RECORDER <sup>©</sup>2017 BROADSOFT INC.

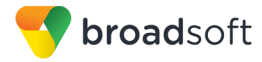

#### 2.3 Known Issues

This section lists the known interoperability issues between BroadWorks and specific partner release(s). Issues identified during interoperability testing and known issues identified in the field are listed.

The following table provides a description of each issue and, where possible, identifies a workaround. The verified partner device versions are listed with an "X" indicating that the issue occurs in the specific release. The issues identified are device deficiencies or bugs, so typically not BroadWorks release dependent.

The *Issue Number* is a tracking number for the issue. If it is an Oracle issue, the issue number is from Oracle's tracking system. If it is a BroadWorks issue, the issue number is from BroadSoft's tracking system.

For more information on any issues related to the particular partner device release, see the partner release notes.

| Issue Number | Issue Description                                                                                                    | Partner Version |
|--------------|----------------------------------------------------------------------------------------------------|-----------------|
|              |                                                                                                    | 5.2             |
| TIII-53505   | Re-INVITE is not sent by BroadWorks to update call recording<br>session metadata when call is transferred<br>When call recorder does not advertise support of SIP UPDATE<br>method, BroadWorks fails to send call recording metadata to<br>update the call recording session information for the call recorder<br>through re-INVITE.<br>Work around: None.                                                                                                    | X               |
| TBD          | Oracle ISR does not respond to INVITE requests with all of the supported audio CODECs in the call answering INVITE.<br>To reduce potential trans-coding sessions on the BroadWorks media servers; upon receiving call recording INVITE request from BroadWorks, it is expected for the call recorder to provide all supported CODECs. However, ISR only answers the request with the first matching CODEC in its preferred list in the responding 2000K message.<br>Work around: None. | x               |

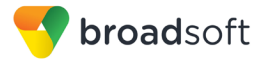

## 3 BroadWorks Configuration

This section describes the general steps required to enable BroadWorks for call recording.

#### 3.1 Configure System Level Call Recording Settings

System level call recording settings are listed as follows. The service provider should set these parameters as necessary to achieve the desired behaviors.

- continueCallAfterRecordingFailure: Set to "true" to enable calls to continue when there is a recording failure.
- continueCallAfterVideoRecordingFailure: Set to "true" to enable calls to continue when there is a video recording failure.
- maxConsecutiveFailures: Set to "10" to allow issues to occur during testing without making the call recorder "out of service".
- maxResponseWaitTimeMilliseconds: Set to default "3000". BroadWorks waits to this
  maximum time for the call recorder to respond to requests.
- refreshPeriodSeconds: Set to default "60". BroadWorks waits this duration before retrying a call recorder marked as "out of service".

```
AS_CLI/Service/CallRecording> get
continueCallAfterRecordingFailure = true
maxConsecutiveFailures = 1
maxResponseWaitTimeMilliseconds = 3000
refreshPeriodSeconds = 60
continueCallAfterVideoRecordingFailure = true
```

#### 3.2 Provision Call Recording Platform

Add the Oracle call recording platform to the system via the Application Server command line interface (CLI).

- Name: Provide a unique name for the call recording platform.
- Net Address: Provide the call recording platform SIPREC interface IP address or fully qualified domain name.
- Port: Provide the call recording platform SIPREC interface IP port.
- Transport Type: UDP
- Media Stream: dual
- Schema Version: 3.0
- Support Video Recording: false

Example:

```
AS_CLI/Service/CallRecording/Platform> add Oracle-ISR 20.20.34.5
5060 UDP dual 3.0 false
...Done
```

#### 3.3 Configure Group Call Recording Platform

Browse to  $Group \rightarrow Resources \rightarrow Call Recording Platform$ . Select the call recording platform added in section 3.2 Provision the Call Recording Platform and then click **Apply**.

BROADSOFT PARTNER CONFIGURATION GUIDE – ORACLE INTERACTIVE SESSION RECORDER ©2017 BROADSOFT INC.

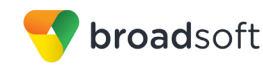

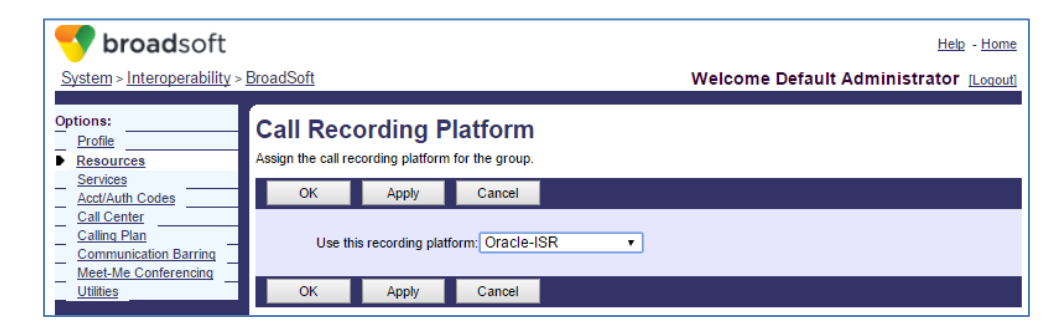

Figure 1 Configure Group Call Recording Platform

#### 3.4 Authorize Call Recording User Service to Group

Browse to  $Group \rightarrow Resources \rightarrow Services$ . Make sure that Call Recording is selected under Authorized User Services.

#### 3.5 Assign Call Recording User Service to User

Browse to  $Group \rightarrow Resources \rightarrow Existing User Services$ . Make sure that Call Recording is selected under User Services. Alternatively, browse to  $\langle user \rangle \rightarrow Profile \rightarrow Assign$ Services to assign the Call Recording service to an individual user.

#### 3.6 Configure Call Recording User Service

For each user configured with the Call Recording service, browse to  $\langle user \rangle \rightarrow Call$ Control  $\rightarrow$  Call Recording. Configure the service settings as required.

|                                                                                                    | Help - Hor                                                                                                    |
|----------------------------------------------------------------------------------------------------|----------------------------------------------------------------------------------------------------|
| System >Interoperability >                                                                             | BroadSoft_interop1 >Users: 2403649301 Welcome Default Administrator [Logo                                                                                                    |
| Options:<br>Profile<br>Incoming Calls                                                                  | Call Recording<br>Call Recording allows you to record calls.                                                                                                    |
| Outgoing Calls                                                                                         | OK Apply Cancel                                                                                                    |
| Call control     Calling Plans     Client Applications     Messaging     Service Scripts     Utilities | Record Call:<br>Always<br>Always with Pause/Resume<br>On Demand<br>On Demand with User Initiated Start<br>Never<br>Play Call Recording Start/Stop Announcement<br>Record Voice Messaging |
|                                                                                                    | Pause/Resume Notification:    None  Beep  Play Announcement                                                                                                    |
|                                                                                                    | Recording Notification:  Repeat Record Call Warning Tone Every 15 seconds                                                                                                    |
|                                                                                                    | OK Apply Cancel                                                                                                    |

Figure 2 Configure Call Recording User Service

## 4 Oracle Communications Interactive Session Recorder Configuration

The capabilities of the ISR have been verified for use with BroadWorks based on the settings described in this section. For more information on the meaning, purposes, and applicability of each configuration item, see the Oracle Communications Interactive Session Recorder User Guide [1].

#### 4.1 Network Diagram

This is the network diagram of how the setup has been configured for this testing.

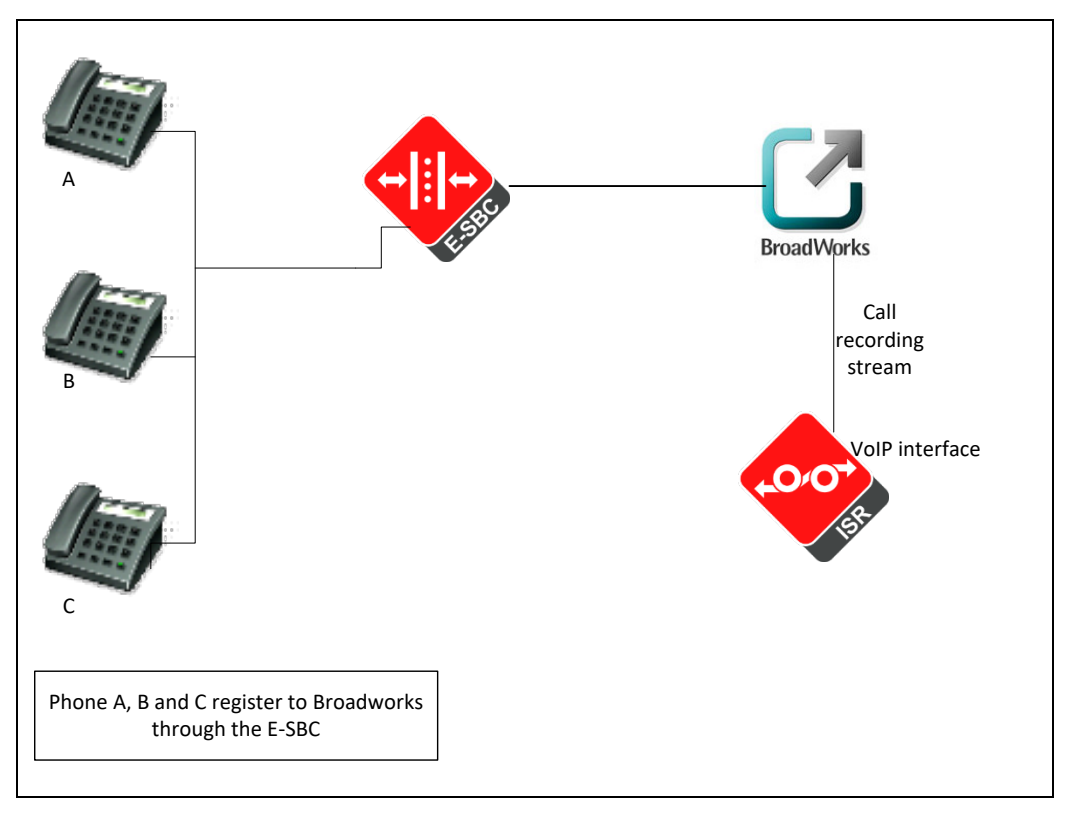

Figure 3 ISR Network Diagram

The following configurations are needed on the Interactive Session Recorder (ISR) to record the call and work with BroadWorks.

## 4.2 Add New Site for RSS Server

After logging into the ISR, go to Admin  $\rightarrow$  Sites.

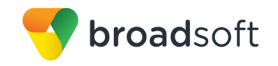

| Oracle - Interactive Sessi: ×              |                                                          |
|--------------------------------------------|----------------------------------------------------------|
| ← → C ☆ ③ 172.18.0.145/admin/index         | x 🗊 🙂 🖬 🗄                                                |
| ORACLE                                     | Interactive Session Recorder                             |
| Recordings Reports Settings Admin          | Welcome, Admin. Your account is at Super User level. 💈 😏 |
|                                            |                                                          |
|                                            |                                                          |
| What Would You Like To Manage?             |                                                          |
| Accounts                                   |                                                          |
| 38 Routes                                  |                                                          |
| 💣 Users                                    |                                                          |
| 0                                          |                                                          |
| Authorization Services                     |                                                          |
| Custom Data Fields                         |                                                          |
| Rearry     Description Format Desclar      |                                                          |
| Security Settions                          |                                                          |
| Dividing ventings     Thirdinarty Services |                                                          |
| In Anthony Market and Anthony              |                                                          |
| Live Sessions                              |                                                          |
| Sites                                      |                                                          |
|                                            |                                                          |
|                                            |                                                          |
|                                            |                                                          |

#### Figure 4 ISR Admin Configuration

Click on New Site on the right and create a new Site1.

| Oracle - Interactive Sessie ×       |                   |                                                          |
|-------------------------------------|-------------------|----------------------------------------------------------|
| ← → C ☆ (① 172.18.0.145/admin/sites |                   | ☆ 🗔 🔮 🚺 🗄                                                |
| ORACLE                              |                   | Interactive Session Recorder                             |
| Recordings Reports Settings Admin   |                   | Welcome, Admin. Your account is at Super User level. 🧕 🕘 |
| Home / All Sites                    |                   | New Site                                                 |
| Name                                |                   |                                                          |
| Site1                               |                   | Q 👄                                                      |
|                                     | Displaying 1 Site |                                                          |
|                                     |                   |                                                          |
|                                     |                   |                                                          |
|                                     | New Site ×        |                                                          |
|                                     | Name Site1        |                                                          |
|                                     |                   |                                                          |
|                                     | Create            |                                                          |
|                                     |                   |                                                          |
|                                     |                   |                                                          |
|                                     |                   |                                                          |
|                                     |                   |                                                          |
|                                     |                   |                                                          |
|                                     |                   |                                                          |
|                                     |                   |                                                          |
|                                     |                   |                                                          |
|                                     |                   |                                                          |
|                                     |                   |                                                          |

Figure 5 ISR Add New Site

#### 4.3 Add New RSS Server to Site

On the All Sites page, click on Site1 which you just created, then click on RSS and add a New RSS as shown in the following figure.

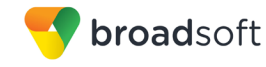

| Oracle - Interactive Sessi ×                                               |                                      |                          |  |  |  |  |  |
|----------------------------------------------------------------------------|--------------------------------------|--------------------------|--|--|--|--|--|
| ← → C △ ① 172.18.0.145/admin/site/1                                        | ← → C △ (0 172.18.0.145/admin/site/1 |                          |  |  |  |  |  |
| ORACLE                                                                     |                                      |                          |  |  |  |  |  |
| Recordings Reports Settings Admin                                          |                                      | W                        |  |  |  |  |  |
| Home / Sites / Viewing Site ' Site1'                                       |                                      |                          |  |  |  |  |  |
|                                                                            |                                      |                          |  |  |  |  |  |
|                                                                            |                                      |                          |  |  |  |  |  |
| RSS (1)                                                                    | Locations (2)                        | 🖼 Archivers (0)          |  |  |  |  |  |
| Running: 0                                                                 | N/A                                  | Enabled (0) Disabled (0) |  |  |  |  |  |
| X Offline: 1                                                               |                                      |                          |  |  |  |  |  |
| Current Sessions: 0<br>Total Sessions Capacity: 0                          |                                      |                          |  |  |  |  |  |
|                                                                            |                                      |                          |  |  |  |  |  |
|                                                                            |                                      |                          |  |  |  |  |  |
|                                                                            |                                      |                          |  |  |  |  |  |
|                                                                            | Web Appliances (0)                   |                          |  |  |  |  |  |
| Enabled (0)                                                                | Carlos Enabled (0)                   |                          |  |  |  |  |  |
| X Disabled (0)                                                             | Chamber (v)                          |                          |  |  |  |  |  |
| Max Failure Count 5<br>Max Failure Seconds 30<br>Societa Reference Bater 0 |                                      |                          |  |  |  |  |  |
| Gewins beine reay, o                                                       |                                      |                          |  |  |  |  |  |
|                                                                            |                                      |                          |  |  |  |  |  |
|                                                                            |                                      |                          |  |  |  |  |  |

#### Figure 6 ISR RSS

| Oracle - Int                      | eractive Sessie ×             |                 |                  |                       |                  |                                 | è _ 0 _X                   |
|-----------------------------------|-------------------------------|-----------------|------------------|-----------------------|------------------|---------------------------------|----------------------------|
| $\epsilon \rightarrow c \epsilon$ | 172.18.0.1                    | 45/             |                  |                       |                  |                                 | a 😐 🛛 🗄                    |
| ORACI                             | LE'                           |                 |                  |                       |                  | Interactiv                      | e Session Recorder         |
| Recordings                        | Reports Settin                | ngs Admin       |                  |                       |                  | Welcome, Admin. Your account is | s at Super User level. 🚊 😣 |
| Home / Sites /                    | <u>Site - Site1</u> / All RSS |                 |                  |                       |                  |                                 | O New RSS                  |
|                                   | Name                          | IP Address      | SIP Traffic Port | Status Uptime         | Current Sessions | Sessions Capacity               |                            |
|                                   | RSS1                          | 212.155.147.214 |                  | ×                     | D                | D                               | Q, 😑                       |
|                                   |                               |                 |                  | Displaying 1 recorder |                  |                                 |                            |
|                                   |                               |                 |                  |                       |                  |                                 |                            |
|                                   |                               |                 |                  |                       |                  |                                 |                            |
|                                   |                               |                 | RSS              | DCC1                  | ×                |                                 |                            |
|                                   |                               |                 | IP Address       | 212.155.147.214       |                  |                                 |                            |
|                                   |                               |                 | RSS XMLR         | PC Port 8888          |                  |                                 |                            |
|                                   |                               |                 |                  |                       | Update           |                                 |                            |
|                                   |                               |                 |                  |                       |                  |                                 |                            |
|                                   |                               |                 |                  |                       |                  |                                 |                            |
|                                   |                               |                 |                  |                       |                  |                                 |                            |
|                                   |                               |                 |                  |                       |                  |                                 |                            |
|                                   |                               |                 |                  |                       |                  |                                 |                            |
|                                   |                               |                 |                  |                       |                  |                                 |                            |
|                                   |                               |                 |                  |                       |                  |                                 |                            |
|                                   |                               |                 |                  |                       |                  |                                 |                            |
|                                   |                               |                 |                  |                       |                  |                                 |                            |

Figure 7 ISR RSS Configuration Update

## 4.4 Add Route

For the purpose of this testing, no route was configured, the default route was appropriate to do the routing. Following is the default route configured on the ISR with the install.

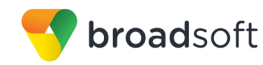

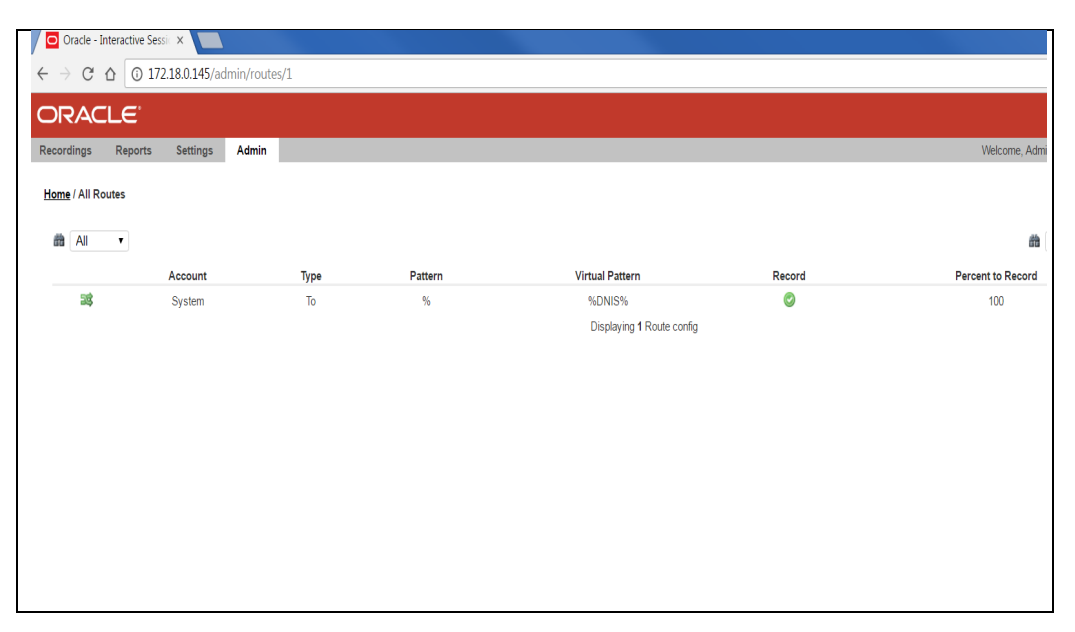

Figure 8 ISR Routes

#### 4.5 View Recording

To view the recordings on the ISR, click on the Recordings tab.

| Oracle - Interactive Sessie ×                                                          |                        |              |                  |                                                    |
|----------------------------------------------------------------------------------------|------------------------|--------------|------------------|----------------------------------------------------|
| $\leftrightarrow$ $\rightarrow$ C $\triangle$ $\bigcirc$ 172.18.0.145/recordings/index |                        |              |                  | ۵ 💷 🖈 ۳                                            |
| ORACLE                                                                                 |                        |              |                  | Interactive Session Recorder                       |
| Recordings Reports Settings Admin                                                      |                        |              | Welcom           | e, Admin. Your account is at Super User level. 🚊 🛞 |
|                                                                                        |                        |              |                  |                                                    |
|                                                                                        |                        |              | â                | From • Search                                      |
|                                                                                        |                        |              |                  | Si advanced search                                 |
| R\$S Ingress Call ID                                                                   | <u>Time</u> ▼          | From         | To               | Duration                                           |
| 9e9e078b10efa8fb9a2501689d7577df                                                       | 2017-02-01 04:38:56 am | 101          | 9011441618188963 | 382.3s 🔍 🖲 🌡 🖨                                     |
| 2070862b2eecd4bac3a116b126c5d111                                                       | 2017-02-01 04:37:48 am | 101          | +441158881468    | 382.3s 🔍 🖲 🖡 🤤                                     |
| 1d54d2714d448a1389b29bd545052615                                                       | 2017-02-01 04:37:44 am | 101          | 00441158881468   | 382.3s 🔍 🖲 🖡 🖨                                     |
| 4a4b3a5120187d95fc533e06ce8ef649                                                       | 2017-02-01 04:37:42 am | 101          | 011441618188983  | 382.3s 🔍 🖲 🖡 🖨                                     |
| 899f81e18e32925b6dd6e65cc3ba9472                                                       | 2017-01-27 01:40:05 am | 101          | 9011441158881468 | 382.7s 🔍 🖲 🖡 😂                                     |
| adff6968c35e69f693dd0c91140096d5                                                       | 2017-01-27 01:39:51 am | 101          | 011441158881468  | 382.7s 🔍 🕽 🌡 🤤                                     |
| da0b26f33d9afaf954b1682177a4578f                                                       | 2017-01-27 01:39:42 am | 101          | +441158881468    | 382.7s 🔍 🖲 🌡 🖨                                     |
| BW145558638230117530381286@199.19.193.10                                               | 2017-01-23 09:53:31 am | +18882221001 | 1002             | 11.0s 🔍 🖲 🌡 🖨                                      |
| BW144230355230117-1632610374@199.19.193.10                                             | 2017-01-23 09:40:01 am | +18882221001 | 1002             | 17.6s 🔍 🖲 🌡 🖨                                      |
| BW144025124230117-1346983608@199.19.193.10                                             | 2017-01-23 09:37:57 am | +18882221001 | 1002             | 21.0s 🔍 🖲 🖡 😂                                      |
| BW143915919230117-1173383705@199.19.193.10                                             | 2017-01-23 09:36:47 am | +18882221001 | +12404980032     | 3.5s 🔍 🖲 🖡 🖨                                       |
| BW1438568312301171061406837@199.19.193.10                                              | 2017-01-23 09:36:28 am | 1002         | +18882221001     | 22.4s 🔍 🖲 👃 🖨                                      |
| BW141216689230117255809196@199.19.193.10                                               | 2017-01-23 09:09:47 am | +12404980821 | 0823             | 158.9s 🔍 🖲 🖡 🖨                                     |
| BW155528600100117-872152675@199.19.193.10                                              | 2017-01-10 10:52:35 am | 0824         | +12404980821     | 144.8s 🔍 🖲 🖡 🖨                                     |
| BW155109856100117-266227572@199.19.193.10                                              | 2017-01-10 10:48:17 am | +12404980821 | 0823             | 58.2s 🔍 🖲 👃 🖨                                      |
| BW154923473100117-1840174771@199.19.193.10                                             | 2017-01-10 10:46:30 am | 0823         | +12404980821     | 29.4s 🔍 🖲 🌡 🖨                                      |
| BW154528081100117316979718@199.19.193.10                                               | 2017-01-10 10:42:35 am | 0623         | +12404980821     | 25.0s 🔍 🖲 🖡 🖨                                      |
| BW150037012100117-299963236@199.19.193.10                                              | 2017-01-10 09:57:44 am | 0823         | +12404990821     | 50.4s 🔍 🖲 🖡 🤤                                      |
| DIM1A51A0R0010011712227606000100 10 102 10                                             | 2017 01 10 09:49:55 sm | +10404000001 | 0024             | 35.6× 🗋 🖷 🗖                                        |
|                                                                                        |                        |              |                  |                                                    |

Figure 9 ISR Recording List

To view details about a recording, click on the particular recording and you can see the details such as Session Metadata, Ingress Call IDs, and so on. Also, there is an option to Play, Download or Delete the recording on the right.

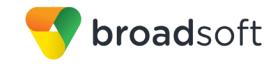

| Oracle - Interactive Sessie × |                                          |                |                                                   |                                                      |
|-------------------------------|------------------------------------------|----------------|---------------------------------------------------|------------------------------------------------------|
| → C △ ③ 172.18.0.14           | 5/recordings/recording/288               |                |                                                   | រឹង 🗊 🚇 🛛                                            |
| RACLE                         |                                          |                |                                                   | Interactive Session Recorde                          |
| ordings Reports Settin        | gs Admin                                 |                |                                                   | Welcome, Admin. Your account is at Super User level. |
|                               |                                          |                |                                                   | Play Download Delete                                 |
| Recording '0823-BW14121668923 | 0117255809196@199.19.193.10.wav'         |                | Outstion: 158.9s                                  |                                                      |
| rom: +12404980821             |                                          |                | Start Time: 2017.01.22.09.09.47.am                |                                                      |
| <b>b</b> : 0823               |                                          |                | share times. 2011/01/2010/00/01/10/1              |                                                      |
|                               |                                          |                |                                                   | Save Changes                                         |
| ▼ Details                     |                                          |                |                                                   |                                                      |
| RSS:                          | RSS1 (212.155.147.214)                   | Category:      | NOTE: Enter new category terms followed by a tab. |                                                      |
| RSS Ingress Call ID:          | BW141216689230117255809196@199.19.193.10 |                |                                                   |                                                      |
| Complete Transaction:         | No •                                     | Notes:         |                                                   |                                                      |
| Hours:                        | 0.0                                      |                |                                                   |                                                      |
| Rating:                       | ****                                     | Transcription: |                                                   |                                                      |
|                               |                                          |                |                                                   |                                                      |
|                               |                                          |                |                                                   |                                                      |
| Custom Data                   |                                          |                |                                                   |                                                      |
| File Location                 |                                          |                |                                                   |                                                      |
| Session Metadata              |                                          |                |                                                   |                                                      |
|                               | ta                                       |                |                                                   |                                                      |

Figure 10 ISR Recording Entry View

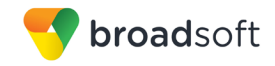

#### References

- Oracle Communications. 2016. Interactive Session Recorder User Guide, Release 5.2. Available from Oracle at http://docs.oracle.com/cd/E80062\_01/doc/isr\_520\_users.pdf.
- [2] BroadSoft, Inc. 2016. *BroadWorks Call Recording Interoperability Test Plan, Release 22.0.* Available from BroadSoft at <u>xchange.broadsoft.com</u>.
- [3] BroadSoft, Inc. 2016. *BroadWorks Call Recording Interface Guide, Release 22.0.* Available from BroadSoft at <u>xchange.broadsoft.com</u>.